# Autodesk Revit – Ruumobjekti tähise koostamine

## Ülesande püstitus

Selles näites lood sa ruumobjekti tähise, mis baseerub jagatud parameetritel (**Shared Parameters**). See võimaldab raporteerida ruumobjekti omadusi tähises, mis samuti loodud sama jagatud parameetrite faili baasil.

#### Ruumobjekti tähise redigeerimine

Soovides tähistada ruumobjekte, valid töövahendi Architecture > Tag Room.

|     | File     | Architec | ure  | Structure | Steel  | Precast | Syster | ms In: | sert /  | Annotate | Analyze             | Ma              | assing & S | te Col  | laborate  | View       | Mar           | nage .        | Add-Ins        | Interop      | erability To      | ools C      | uantifica | ation |
|-----|----------|----------|------|-----------|--------|---------|--------|--------|---------|----------|---------------------|-----------------|------------|---------|-----------|------------|---------------|---------------|----------------|--------------|-------------------|-------------|-----------|-------|
|     | R        |          | •    |           | Ø      | J       |        |        | 7       |          |                     |                 |            | Ŧ       |           | $\bigcirc$ | A             | $\square$     | 6              | $\mathbf{X}$ |                   |             | $\times$  |       |
| Ν   | Nodify   | Wall     | Door | Window    | Compor | ient C  | olumn  | Roof   | Ceiling | Floor    | Curtain C<br>System | Curtain<br>Grid | Mullion    | Railing | Ramp      | Stair      | Model<br>Text | Model<br>Line | Model<br>Group | Room         | Room<br>Separator | Tag<br>Room | Area      |       |
| Se  | elect 🔻  |          |      |           |        |         | Buil   | ld     |         |          |                     |                 |            | Ci      | rculation | n          |               | Mode          |                |              |                   |             | Area 🔻    |       |
|     |          |          |      |           |        |         |        |        |         |          |                     |                 |            |         |           |            |               |               |                |              | ад коот           | 2           |           |       |
| Pro | operties |          |      |           |        |         |        |        | ×       | (3D)     |                     | F               | 01 Korr    | ıs ×    | Ta        | g Room     | (RT)          |               |                |              |                   | ged         |           |       |
|     |          |          |      |           |        |         |        |        |         |          |                     |                 |            |         | Тақ       | gs the se  | lected r      | oom.          |                |              |                   |             |           |       |

Alati ei pruugi sellekohast perekonda projektis olla, mistõttu tuleb mõni näide laadida projekti. Näiteks, **Insert > Load Autodesk Family** > otsingusse **Room Tag** ja laadida projekti. Kui see on juba projektimallis, siis on seda edaspidi lihtsam kasutada.

| File Architecture Structu      | ire Steel Precast                                                                                                    | Systems Inse | rt Annot | ate Analyze    | Massing & | & Site Coll | aborate | View        | Manage        | Add-Ins   | Interop     | erability Tools     | Quantification | DiRo | otsOne |
|--------------------------------|----------------------------------------------------------------------------------------------------|--------------|----------|----------------|-----------|-------------|---------|-------------|---------------|-----------|-------------|---------------------|----------------|------|--------|
|                                | n j                                                                                                    | ч — 🚟        | <b>S</b> |                | ° P       | CAD GB      |         |             |               |           | 9           |                     |                |      |        |
| Modify Link Link Link          |                                                                                                    | Decal Point  |          | Link Link      |           |             |         |             |               |           |             | Insert<br>from File |                |      |        |
| Select T                       |                                                                                                    | Link         |          |                |           | CAD GDAN    | nort    | intage<br>x |               | Load fro  | m Library   |                     |                |      |        |
| Succe                          |                                                                                                    |              |          |                |           |             | pore    |             |               | Louid Ino | in chordry  |                     |                |      |        |
| Properties                     |                                                                                                    |              |          |                | P 01 K    | orrus X     |         |             |               |           |             |                     |                |      |        |
|                                |                                                                                                    |              |          | d Autodook For | aibr      |             |         |             |               |           |             |                     |                |      |        |
| Floor Plan                     |                                                                                                    |              | -        | u Autouesk ran | my        |             |         |             |               |           |             |                     |                |      |        |
|                                |                                                                                                    |              | F        | ilter          |           |             |         | 0           | Room Ta       | a         |             |                     | c              |      | ∰ :=   |
| Floor Plan: 01 Korrus          |                                                                                                    | ∽ ⊞Edit T    | ype      |                |           |             |         |             | Noom na       | g         |             |                     | 4              |      |        |
| Graphics                       |                                                                                                    |              | ^ C      | ategory        |           |             |         | $\langle$   | > 6           | 2 result  | s for: Ro   | om Tag              |                |      |        |
| View Scale                     | 1:50                                                                                                    |              |          |                |           |             |         |             |               |           |             |                     |                |      |        |
| Scale Value 1:                 | 50                                                                                                    |              | A        | iiy            |           |             | ×       |             |               |           |             |                     |                |      |        |
| Display Model                  | Normal                                                                                                    |              |          |                |           |             |         |             | Boom Name     |           |             |                     |                |      |        |
| Detail Level                   | Fine                                                                                                    |              | D        | rowco          |           |             |         |             | 101           |           | Name<br>101 |                     |                |      |        |
| Parts Visibility               | Show Parts                                                                                                    |              | B        | TOWSE          |           |             |         |             | ACTIVATION OF |           |             |                     |                |      |        |
| Visibility/Graphics Overrides  | Edit                                                                                                    | t            |          |                |           |             |         |             |               |           |             |                     |                |      |        |
| Graphic Display Options        | Edi                                                                                                    | t            | A        | nnotations     |           |             |         | Roo         | m Tag         | Ro        | om Tag -    |                     |                |      |        |
| Orientation                    | Project North                                                                                                    |              |          | Electrical     |           |             |         |             |               | Lig       | hting       |                     |                |      |        |
| Wall Join Display              | Clean all wall joins                                                                                                    |              |          |                |           |             |         |             |               |           |             |                     |                |      |        |
| Discipline                     | Architectural                                                                                                    |              |          |                |           |             |         |             |               |           |             |                     |                |      |        |
| Show Hidden Lines              | By Discipline                                                                                                    |              |          |                |           |             |         |             |               |           |             |                     |                |      |        |
| Color Scheme Location          | Background                                                                                                    |              |          |                |           |             |         |             |               |           |             |                     |                |      |        |
| Color Scheme                   | <nor< td=""><td>ne&gt;</td><td></td><td></td><td></td><td></td><td></td><td></td><td></td><td></td><td></td><td></td><td></td><td></td><td></td></nor<> | ne>          |          |                |           |             |         |             |               |           |             |                     |                |      |        |
| System Color Schemes           | Edi                                                                                                    | t            |          |                |           |             |         |             |               |           |             |                     |                |      |        |
| Default Analysis Display Style | None                                                                                                    |              |          |                |           |             |         |             |               |           |             |                     |                |      |        |

Seejärel võid taas eelneva sammu juurde naasta **Architecture > Tag Room** ja kasutada ruumobjektide (need peavad eksisteerima) tähistamist antud tähisobjektiga. Samas võid soovida muuta selle sisu ehk siis omadusi, mida see tähis parasjagu kuvab.

Juhul kui tähis kasutab mõnda jagatud parameetrit (Shared Parameters), siis peab see olema laaditud/seotud projektiga. Seega veendu, et Project Parameters, mis kaasab samuti Shared Parameters kaudu loodud omadusi, oleks seotud õige Shared Parameters failiga. Seda saad määrata/muuta Manage > Shared Parameters ning laadida Browse nupu vahendusel sobiv Shared Parameters fail.

| Precast Sys    | tems Insert  | Annotate     | Analyze                      | Massing & Site      | e Collaborate                    | View        | Manage    | Add-Ins  | Interoperabilit  | y Tools |
|----------------|--------------|--------------|------------------------------|---------------------|----------------------------------|-------------|-----------|----------|------------------|---------|
|                | Project Para | imeters 📲 Ti |                              |                     | E Structural Se                  | ettings 👻   |           |          | 🚱 Location       |         |
| - <b>-</b>     |              | imeters 🕅 P  |                              |                     | E MEP Setting                    | js 🔻        |           | 6        | 🛃 Coordinates    | •       |
| Service        |              |              |                              |                     | Panel Sched                      |             | lates 🔻 🕴 | Settings | 🚱 Position 🝷     |         |
|                |              | Settin       | gs                           |                     |                                  |             |           |          | Project Location | n       |
|                |              | Edit Share   | d Parameter                  | s                   |                                  |             |           |          | ×                |         |
|                |              | Shared pa    | rameter file:                |                     |                                  |             |           |          |                  |         |
|                |              | >jects\CCI   | -EE\template                 | s\standardized-data | a\EST\ <mark>SP_Standardi</mark> | zedData.txt | Brow      | /se      | Create           |         |
|                |              | Parameter    | group:                       |                     |                                  |             |           |          |                  |         |
|                | 👻 🕮 Edit Typ | A010_Adm     | inistreerivad                |                     |                                  |             | ~         |          |                  |         |
|                | *            | ^ Parameter  | 5:                           |                     |                                  |             |           | Davament | 1010             |         |
| nd             |              | AC125_Eh     | RuumKlassKo                  | bd                  |                                  |             |           | Paramet  | ers              |         |
|                |              | AC120_Eh     | RuumID                       | Ju                  |                                  |             |           |          | New              |         |
|                |              | AC130_Eh     | RuumKlassNir<br>RuumTuurnNir | ni                  |                                  |             |           | Pi       | roperties        |         |
|                |              | AC135_Eh     | KompleksKlas                 | sKood               |                                  |             |           |          |                  |         |
|                | \$           | AC136_Eh     | KompleksTyyı<br>KomplekcID   | Kood                |                                  |             |           |          | Move             |         |
| Not Applicable | 2 >          | AC140_Eh     | KompleksKlas                 | sNimi               |                                  |             |           |          | Delete           |         |
|                | *            | AC141_Eh     | KompleksTyy                  | Nimi                |                                  |             |           |          |                  |         |
|                |              | AC145_Eh     | itisTyypKood                 |                     |                                  |             |           | Groups   |                  | Ē       |
|                |              | AC147_Eh     | itisID                       |                     |                                  |             |           |          | New              |         |

Mistahes need omadused ka poleks, need peavad olema vastava ruumobjekti juures täidetud, et neid kuvatakse tähise juures. Näiteks allpool on lisatud küll **Room Tag**, aga sisu on tühi, sest tähise poolt refereeritud omadused on täitmata!

| Properties                   |                        | × 🙆 (3D)      | 📑 01 Korrus | 🗐 01 Korrus 🛛 🗙                 |
|------------------------------|------------------------|---------------|-------------|---------------------------------|
| R                            |                        | *             |             |                                 |
| Rooms (1)                    |                        | ✓ ® Edit Type |             |                                 |
| Constraints                  |                        | • ^           |             |                                 |
| Level                        | 01 Korrus              |               |             |                                 |
| Upper Limit                  | 01 Korrus              |               |             |                                 |
| Limit Offset                 | 4000.0                 |               |             |                                 |
| Base Offset                  | 0.0                    |               |             |                                 |
| Dimensions                   |                        |               |             |                                 |
| Area                         | 58.616 m <sup>2</sup>  |               |             |                                 |
| Perimeter                    | 30940.0                |               |             |                                 |
| Unbounded Height             | 4000.0                 |               |             |                                 |
| Volume                       | 135.403 m <sup>3</sup> |               |             |                                 |
| Computation Height           | 0.0                    |               |             |                                 |
| Identity Data                |                        | *             |             |                                 |
| Number                       |                        |               |             |                                 |
| Name                         |                        |               |             |                                 |
| Image                        |                        |               |             |                                 |
| Comments                     |                        |               |             |                                 |
| Occupancy                    |                        |               |             | *                               |
| Department                   |                        | ~             |             |                                 |
| E 21 ZI                      |                        | Apply         |             |                                 |
| Project Browser - AA-Eramu_0 | CIA-DD-2024.03.0.2.rvt | ×             |             |                                 |
| Q. Search                    |                        |               |             | Room Tags : Room Tag : Room Tag |
| - [0] Views (all)            |                        | ^             |             |                                 |
| + Structural Plans           |                        | 1             |             |                                 |
| Eloor Plans                  |                        |               |             |                                 |
| TR -01 Sokkel                |                        |               |             |                                 |
| 00 Maapind                   |                        |               |             |                                 |
| 01 Korrus                    |                        |               |             |                                 |
| 02 Katus                     |                        |               |             |                                 |
| Site                         |                        |               |             |                                 |
| : Bud Site                   |                        |               |             |                                 |

Alati ei pruugi kohe hoomata, mis omadused mingi tähise juures on kasutusel. Selleks võid valida tähise ja riba paanilt **Edit Family**.

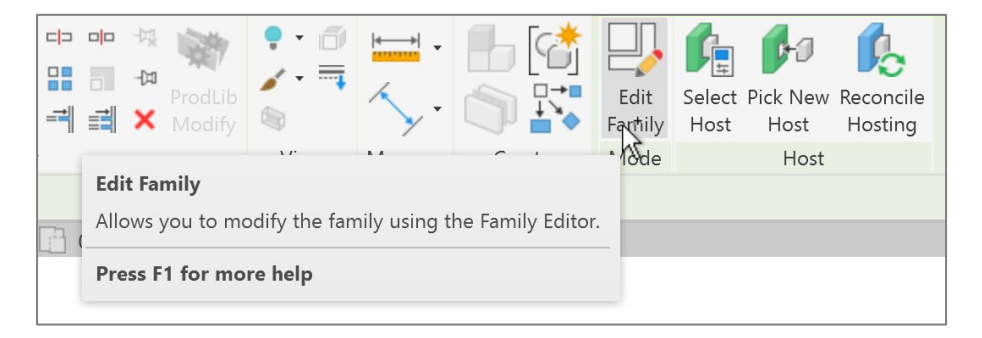

Avatakse antud tähise n-ö perekonna fail (**Family**). Meenutusena, perekonna failid on laiendiga \*.rfa ja neid laaditaksegi projekti välise faili kaasabil. Neid võib ka lihtsalt avada projektiväliselt ja teha seal soovitud muutmisi. Kui see perekond avatakse aga **Edit Family** kaudu projekti siseselt, siis tekib meil võimalus need muudatused kohe ka rakendada projekti. Hetkel siiski vaatame antud tähise sisu.

| Radial Diameter Arr<br>Length Label Text Check Find<br>Spelling Reprices Text | (a)         (b)         (b) |
|-------------------------------------------------------------------------------|----------------------------------------------------------------------------------------------------|
| 🗋 01 Korus 👘 01 Korus 🗖 -                                                     | ×                                                                                                    |
|                                                                               |                                                                                                    |
| R                                                                             | oom Name                                                                                                    |
|                                                                               | 101                                                                                                    |
|                                                                               | I U I                                                                                                    |
|                                                                               | <b>MolQuote</b>                                                                                                    |

Pane tähele, et **Room Name** on seotud omadusega **Name**. Valides **Room Name** eelmiselt pildilt ning seejärel riba paanilt **Edit Label**, kuvataksegi allolev dialoog, mille kaudu saab ka omadusi juurde tekitada, mida soovitakse tähises kasutada.

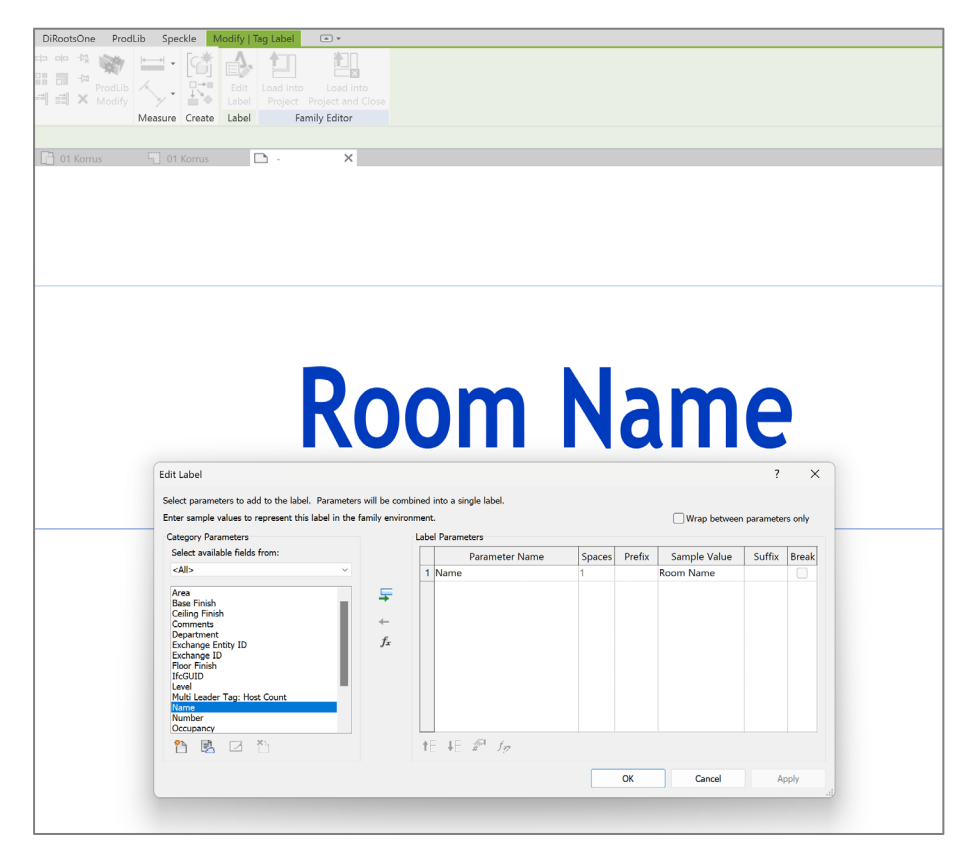

Sarnaselt saad klikkida ka teistel väljadel ja vaadata nende seost. Kui nüüd soovime perekonna redigeerimisest väljuda ilma, et me mingeid muudatusi teeksime, võib sulgeda dialoogid ning lihtsalt vastava vaate "ristist" kinni panna.

| (3D) | 01 Korrus | 01 Korrus | D - | X+    |
|------|-----------|-----------|-----|-------|
|      |           |           |     | Close |

Mõistagi küsitakse, kas soovid "muudatusi" salvestada. Vastame hetkel No.

| C           |                         |           |             | <b>)</b> |
|-------------|-------------------------|-----------|-------------|----------|
| Do you want | t to save chan <u>c</u> | ges to Ro | oom Tag.rfa | a?       |
|             | Yes                     | No        | Cancel      |          |

Teades omadusi, mida üks tähis kasutab, piisab kui me selle omaduse täidame, näiteks ruumobjekti juures ja see kuvatakse koheselt ka ruumobjekti tähise poolt.

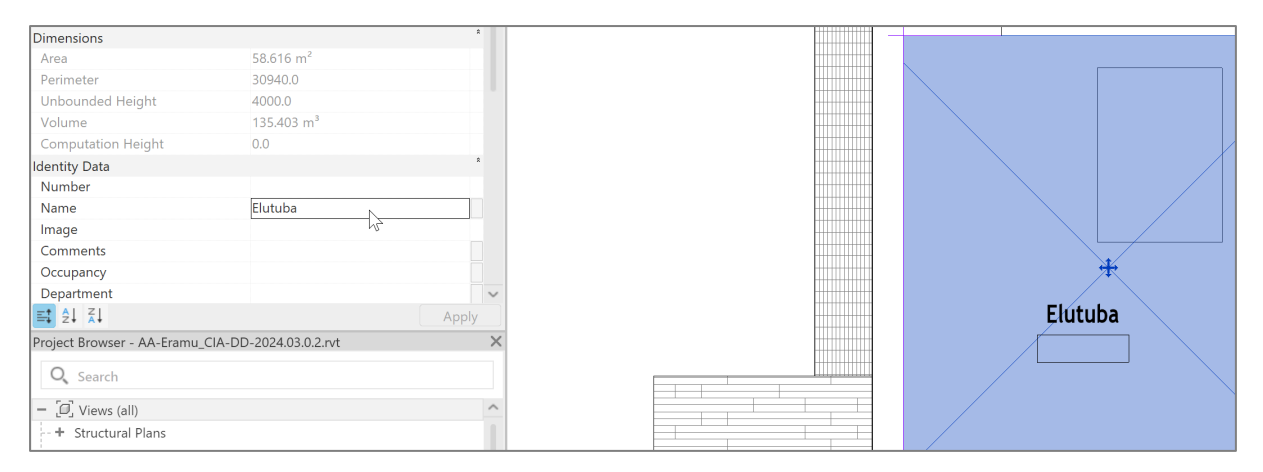

### Ruumobjekti tähise redigeerimine jagatud parameetrite näitel

Juhul kui soovime tähist muuta, siis alati on mõistlik olemasolevast teha koopia ja seejärel need muudatused sisse viia (sest seda eelnevat versiooni võime soovida mõnel muul juhul samuti kasutada). Mistahes tekste, tähistusi on mõistlik hoida mudeli üldvaadetest eraldiseisvalt. Seega me ei lisa neid **Floor Plans** plaanidele. Loome **View > Plan Views > Area Plan** vaated vastavalt korruste arvule.

| Analyze Massing & Site (        | Collaborate View     | Manage           | Add-Ins           | Interoperabili          | ty Tools          |
|---------------------------------|----------------------|------------------|-------------------|-------------------------|-------------------|
| ) 🖄 🗘                           |                      | б <sup>®</sup> [ | 3 1               |                         |                   |
| r Cloud Twinmotion<br>Rendering | 3D Section (<br>View | Callout F        | Plan Elev<br>iews | vation Drafting<br>View | g Duplica<br>View |
| Presentation                    | Floor                | Plan             |                   | Create                  |                   |
| 01 Korrus                       | Reflec               | cted Ceiling     | Plan              |                         |                   |
|                                 | Struct               | tural Plan       |                   |                         |                   |
|                                 | Plan F               | Region           |                   |                         |                   |
|                                 | n Area               | Plan             |                   |                         |                   |
|                                 | Area Plan            |                  |                   |                         |                   |
|                                 | Creates an area      | a plan view.     |                   |                         |                   |
|                                 | Press F1 for m       | nore help        |                   |                         |                   |
|                                 |                      |                  |                   |                         |                   |

Aktiveerime vastava **Area Plan** vaate. Valime **Tag Room** töövahendi. Aga me ei lisa seda tähis veel, vaid Properties paletil klikime **Edit Type**.

| Properti        | es                                                                          | ×             |
|-----------------|-----------------------------------------------------------------------------|---------------|
|                 | Room Tag                                                                    | •             |
| Room T          | ags (1)                                                                     | 👻 🖩 Edit Type |
| Graphic         | s                                                                           | ₩ *           |
| Leade           | Edit Type                                                                   |               |
| Orient<br>Angle | Displays properties for the family type to which the se<br>element belongs. | elected       |

#### Avanevas dialoogis klikk Duplicate peal.

| Type Propertie |          |     | ×         |
|----------------|----------|-----|-----------|
| Family:        | Room Tag | v ] | Load      |
| Type:          | Room Tag | v]  | Duplicate |
|                |          |     | Rename    |
| Type Param     | eters    |     |           |

Anname nimetuse näiteks kui CCI ruumi tüüp. Seejärel OK.

|            | Deem Tee  |             |            |   |      |           |
|------------|-----------|-------------|------------|---|------|-----------|
| Family:    | Room Tag  |             |            |   | ~    | Load      |
| Туре:      | Room Tag  |             |            |   | ~    | Duplicate |
|            |           |             |            |   |      | Rename    |
| Type Paran | neters    |             |            |   |      |           |
|            | Para      | ameter      |            | V | alue |           |
| Graphics   | ;         |             |            |   |      |           |
| Show Vol   | lume      |             |            |   |      |           |
| Show Roo   | om Number |             |            |   |      |           |
| Show Are   | ea        |             |            |   |      |           |
| Leader Ar  | rrowhead  | Name        |            | × |      |           |
|            |           | Name: CCI r | ruumi tüüp |   |      |           |
|            |           |             |            |   |      |           |

Ja ka Type Properties dialoogis OK.

Lisame tähise ühele ruumile. Kuna me hakkame selle tähise sisu hetkel muutma, siis vahet pole, kas lisame need tähised korraga ära või teeme seda hiljem, juba muudetud tähise sisuga.

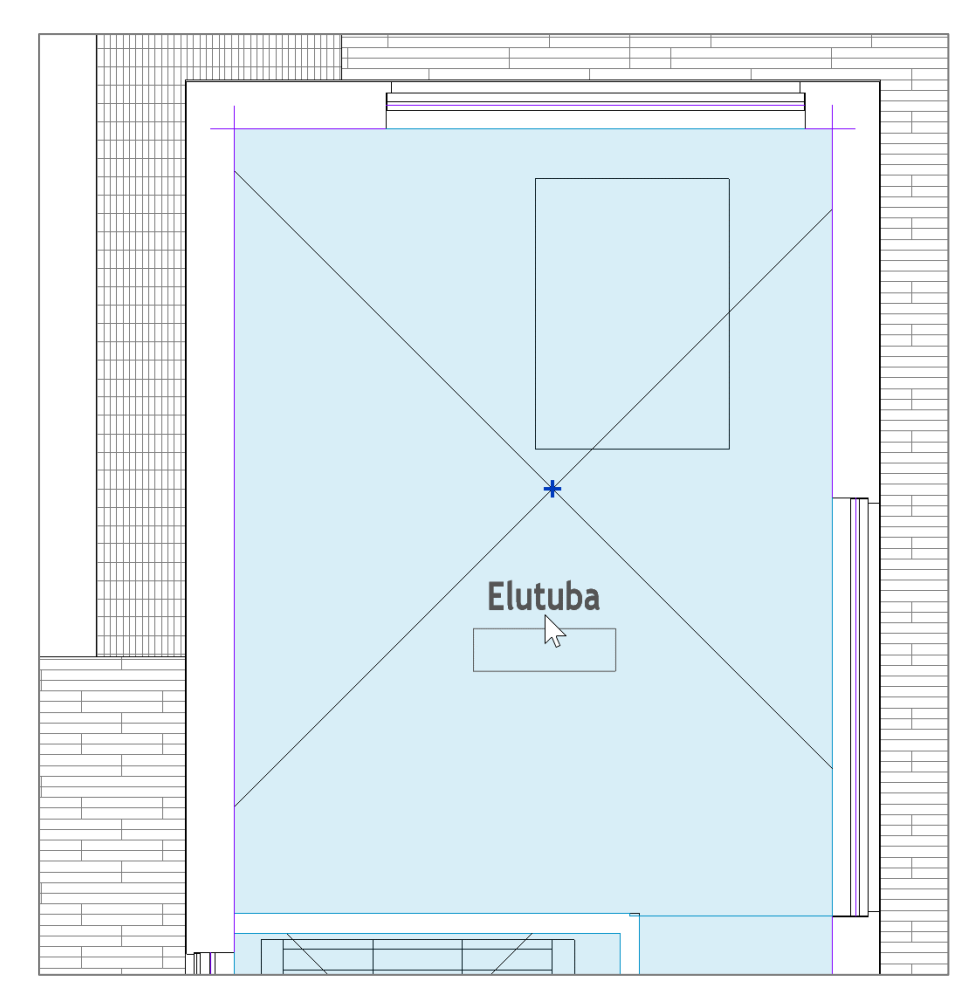

Valime tähise, **Edit Family**. Kustutame alumise osa (kui valisid sama tähise vaiketüübi). Ühesõnaga, eesmärk on, et meil on kaks rida "teksti". Mingi osa kustutamiseks, vali see ja **Delete** klahv.

|   | Room Name |   |
|---|-----------|---|
|   | 101       |   |
| • |           | 0 |

Vali nüüd ülemine rida ja Edit Label.

Г

|                                                                                 | Tag Label • *                          |          |
|---------------------------------------------------------------------------------|----------------------------------------|----------|
|                                                                                 | Load into<br>Project Project and Close |          |
| Edit Label Se                                                                   | I Family Editor                        |          |
| Modifies the default text that displays in a note.                              |                                        |          |
| The default text typically indicates what type of information you should enter. |                                        |          |
| Press F1 for more help                                                          |                                        |          |
|                                                                                 |                                        | ф<br>    |
| •                                                                               | Room Name                              | <b>e</b> |

Kustuta olemasolev rida (punane nool).

| ter sumple fundes to represent and last                                                                                                    | el in the family enviro | nment. |                |        |        | Wrap between | n paramete | rs only |
|----------------------------------------------------------------------------------------------------|-------------------------|--------|----------------|--------|--------|--------------|------------|---------|
| Category Parameters                                                                                                    |                         | Labe   | Parameters     |        |        |              |            |         |
| Select available fields from:                                                                                                    |                         |        | Parameter Name | Spaces | Prefix | Sample Value | Suffix     | Brea    |
| <all></all>                                                                                                    | ~                       | 1      | Name           | 1      |        | Room Name    |            |         |
| Area<br>Base Finish<br>Ceiling Finish<br>Comments<br>Department<br>Exchange Entity ID<br>Exchange ID<br>Floor Finish<br>If GUID<br>Level<br>Multi Leader Tag: Host Count<br>Name<br>Occupancy | fr                      |        |                |        |        |              |            |         |

Kliki nüüd all vasakus nurgas New Property.

| er sample values to represent this label in                                                                                          | the family environm | ent.                      |        |        | Wrap between | paramete | rs only |
|----------------------------------------------------------------------------------------------------|---------------------|---------------------------|--------|--------|--------------|----------|---------|
| tegory Parameters                                                                                                    | L                   | abel Parameters           |        |        |              |          |         |
| elect available fields from:                                                                                                    |                     | Parameter Name            | Spaces | Prefix | Sample Value | Suffix   | Brea    |
| irea<br>Jase Finish<br>Jaimp Finish<br>Jomments<br>Johnstein<br>Joar Finish<br>GGUID<br>evel<br>Hulti Leader Tag: Host Count<br>Jame | ←<br>f=             |                           |        |        |              |          |         |
| Decupancy                                                                                                    |                     | +E 1.E 2 <sup>51</sup> fm |        |        |              |          |         |

Dialoogis **Parameter Properties** kliki **Select..** vali omadus **AC127**, millega tähistame CCI koodi/tüübi/ID põhist ruumi, mis kuvatakse esimese reana.

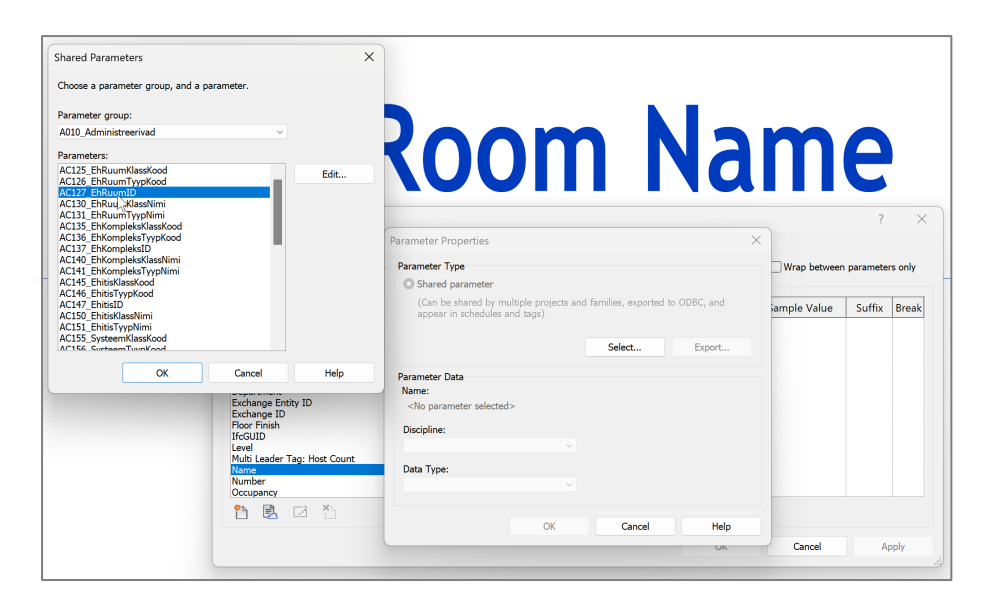

Kliki **OK** ja omadus kuvatakse nüüd vasakus nimekirjas. Vali see rida ja rohelise noolega suuna see paremasse sektsiooni kui tähise uus seos.

| ter sample values to represent this label in the family environment. |     |                |                                     |                                      | Wrap between parameters only                |                                                                                                    |                                                                                                    |  |
|----------------------------------------------------------------------|-----|----------------|-------------------------------------|--------------------------------------|---------------------------------------------|----------------------------------------------------------------------------------------------------|----------------------------------------------------------------------------------------------------|--|
|                                                                      | Lab | Parameters     | Spaces                              | Profix                               | Sample Value                                | Suffix                                                                                                    | Brea                                                                                                    |  |
| ~                                                                    | 1   | AC127_EhRuumID | 1                                   | FIEllX                               | AC127_EhRuumID                              | Sumx                                                                                                    | brea                                                                                                    |  |
| ÷                                                                    |     |                |                                     |                                      |                                             |                                                                                                    |                                                                                                    |  |
|                                                                      |     | ✓              | Parameter Name  AC127_EhRuumiD  f.r | Parameter Name Spaces AC127_EhRuumID | Parameter Name Spaces Prefix AC127_EhRuumID | Parameter Name     Spaces     Prefix     Sample Value       1     AC127_EhRuumID     1     AC127_EhRuumID       fr     fr     i     i     i | Parameter Name     Spaces     Prefix     Sample Value     Suffix       1 AC127_EhRuumID     AC127_EhRuumID     AC127_EhRuumID |  |

Sulge dialoog. Analoogselt asenda ruumi number omadusega AC131.

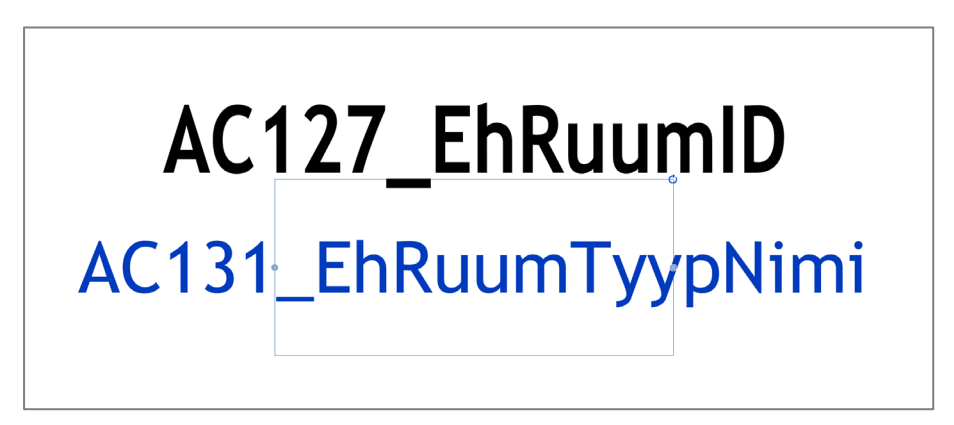

Kustuta ka ruumi numbrit piiravad jooned **Delete** klahviga. Nüüd juba riba paanilt **Load into Project and Close**. Sellega ma laadime muudatused nii projekti kui ka projektis olevasse \*.rfa faili.

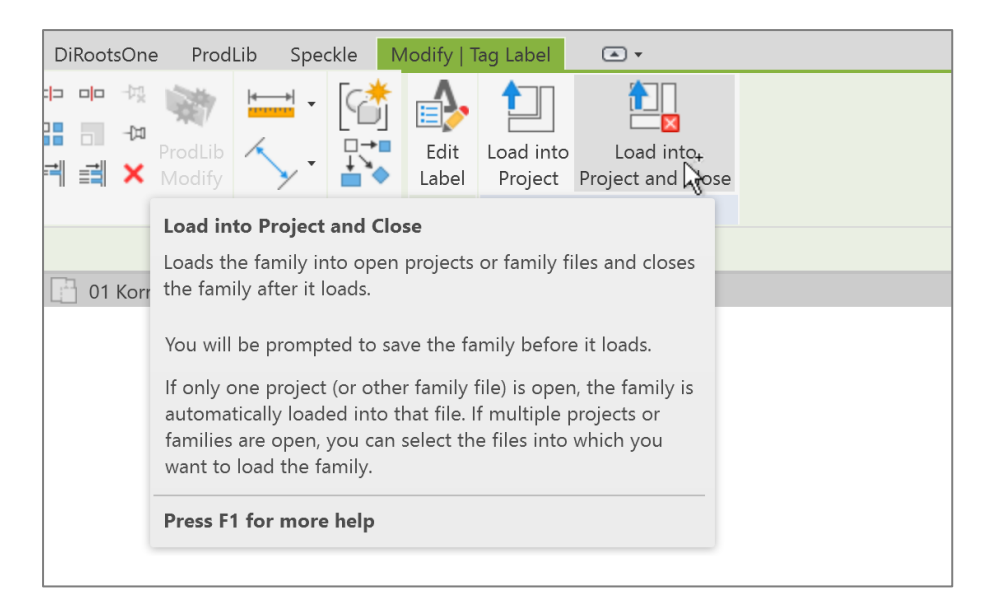

Kui küsitakse, kas soovid muudatusi salvestada, siis vasta Yes.

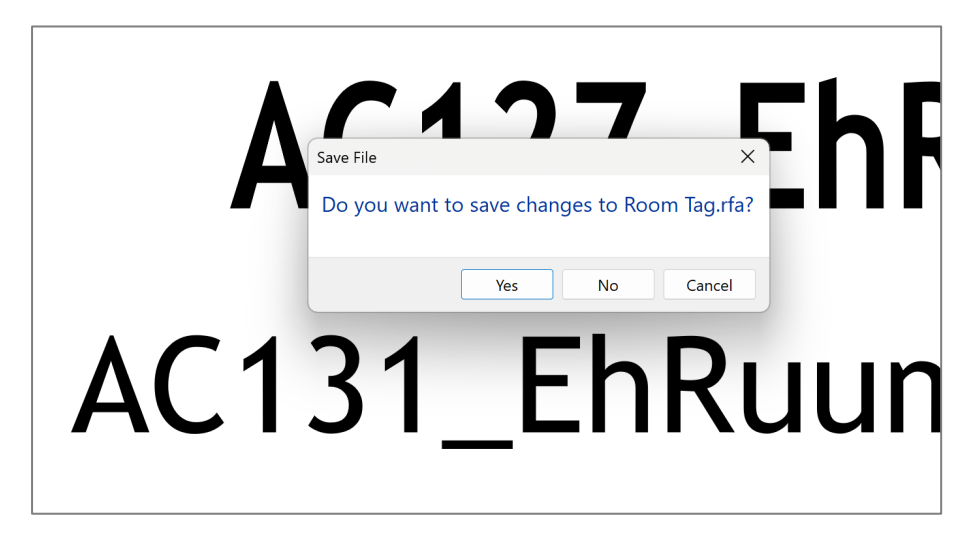

Salvesta see fail näiteks enda projekti kataloogi (sellisel juhul saab seda selle faili kaudu ka teistesse projektidesse kaasata või hoopis projekti malli).

Pane tähele, et kui lähtusid varasemast tähisest, siis küsitakse, kas soovid selle üle kirjutada. Vali **Overwrite the existing version and its parameter values**.

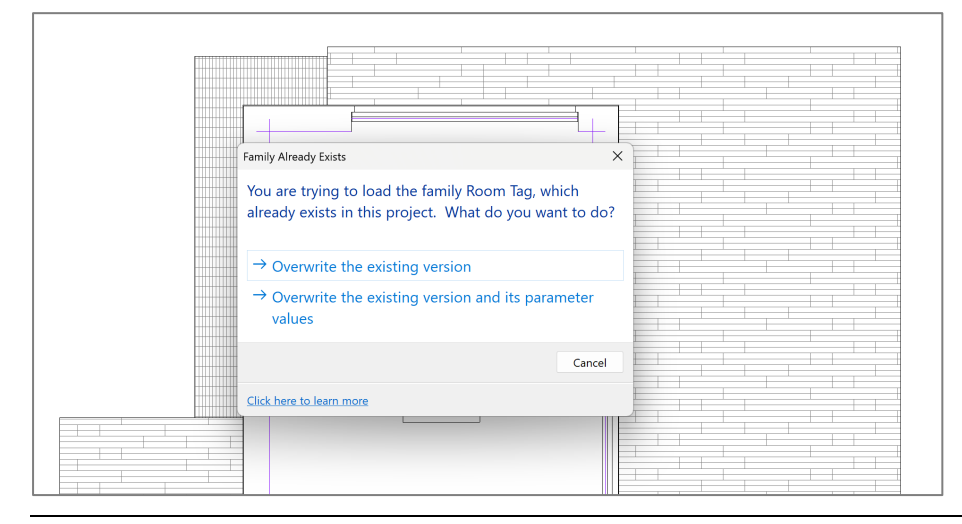

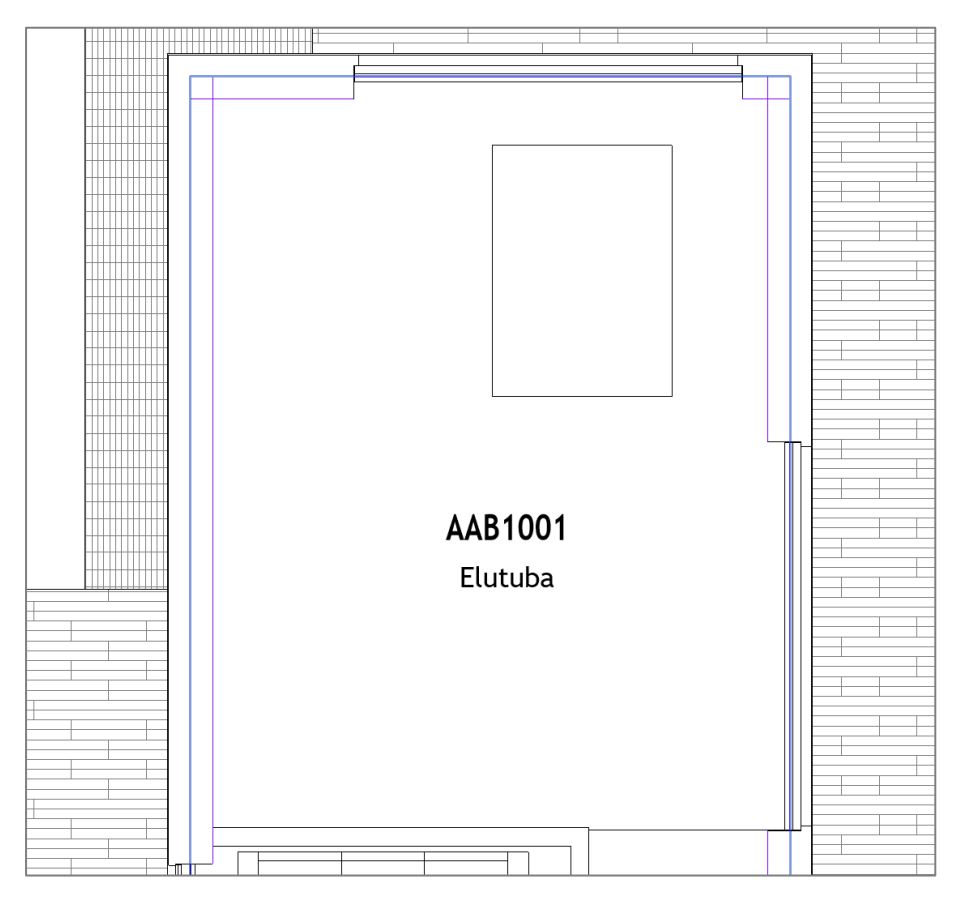

Pane tähele, et tähis kuvab nüüd vastavad omaduste väärtused (eeldusel, et need on projektis täidetud ja baseeruvad samal **Shared Parameters** failil).

Lisa ülejäänud ruumidele sama tähis, tähise tüüpi saad ümber valida Properties paletil.

| Properties          |                            | × |  |  |  |  |  |  |
|---------------------|----------------------------|---|--|--|--|--|--|--|
|                     | Room Tag<br>CCI ruumi tüüp |   |  |  |  |  |  |  |
| . <b>Q</b> , Search |                            |   |  |  |  |  |  |  |
| CCI_Room Tag        |                            |   |  |  |  |  |  |  |
| Room Tag            |                            |   |  |  |  |  |  |  |
| Room Tag            |                            |   |  |  |  |  |  |  |
| Room Tag            |                            |   |  |  |  |  |  |  |
| CCI ruumi tüüp      |                            |   |  |  |  |  |  |  |
| Room                | n Tag With Area            |   |  |  |  |  |  |  |
| Room                | Room Tag With Volume       |   |  |  |  |  |  |  |